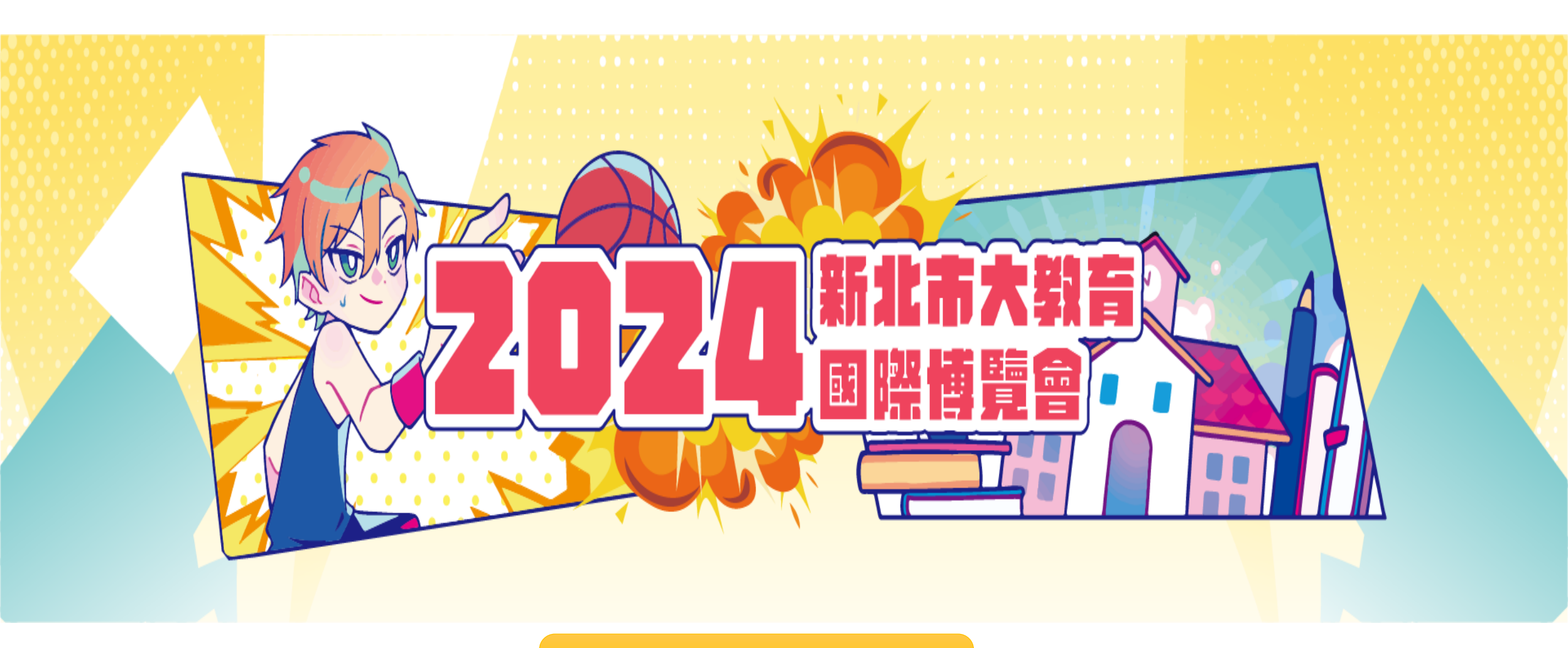

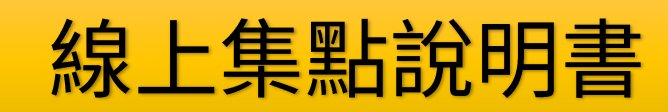

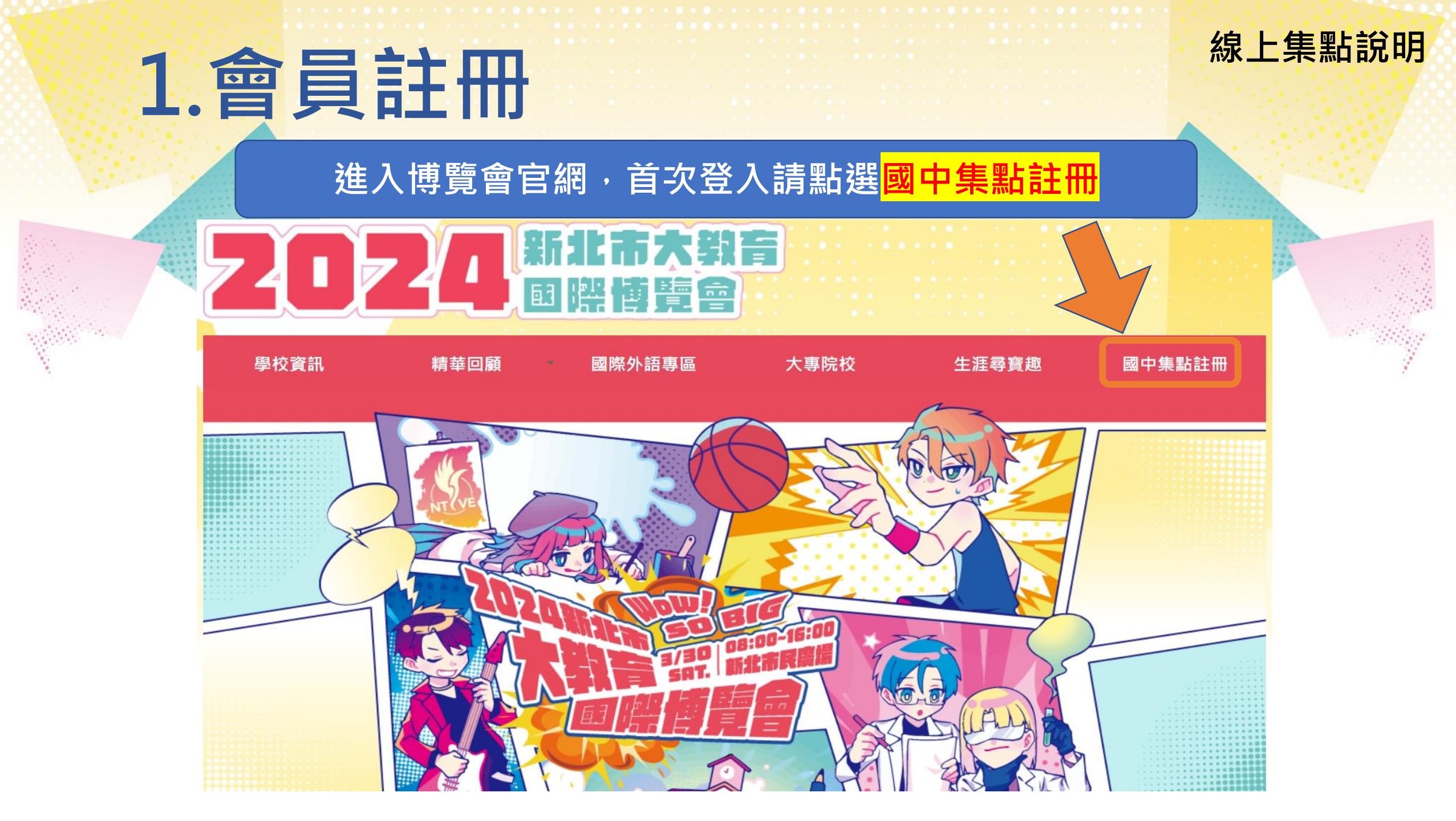

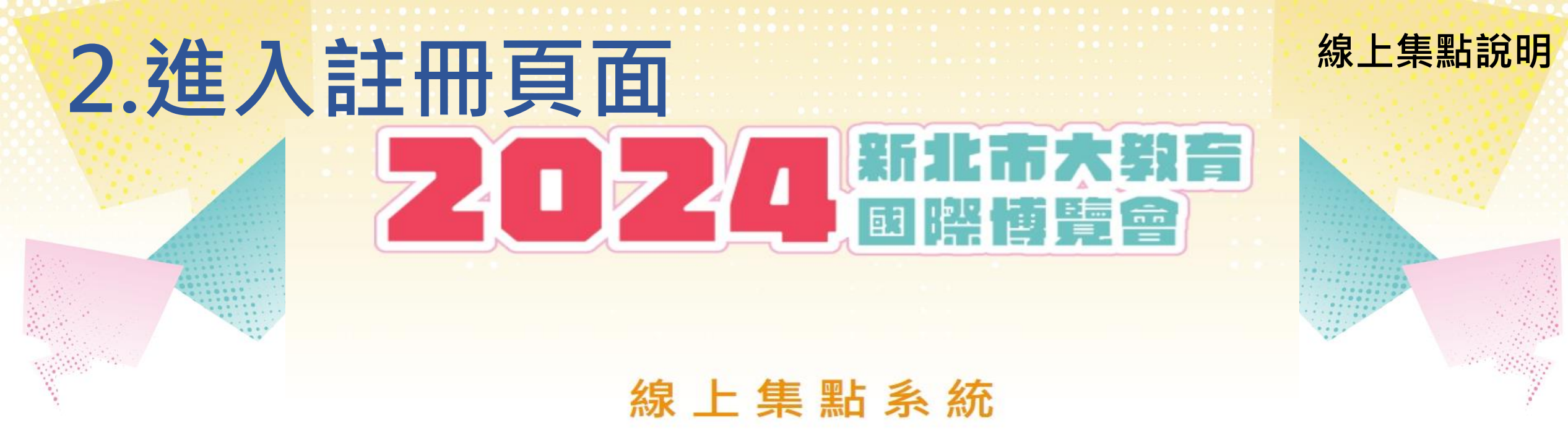

#### 集點計算日期為

#### 2024年3月1日(星期五) 上午9:00起至2024年5月27日(星期一) 下午4:00截止

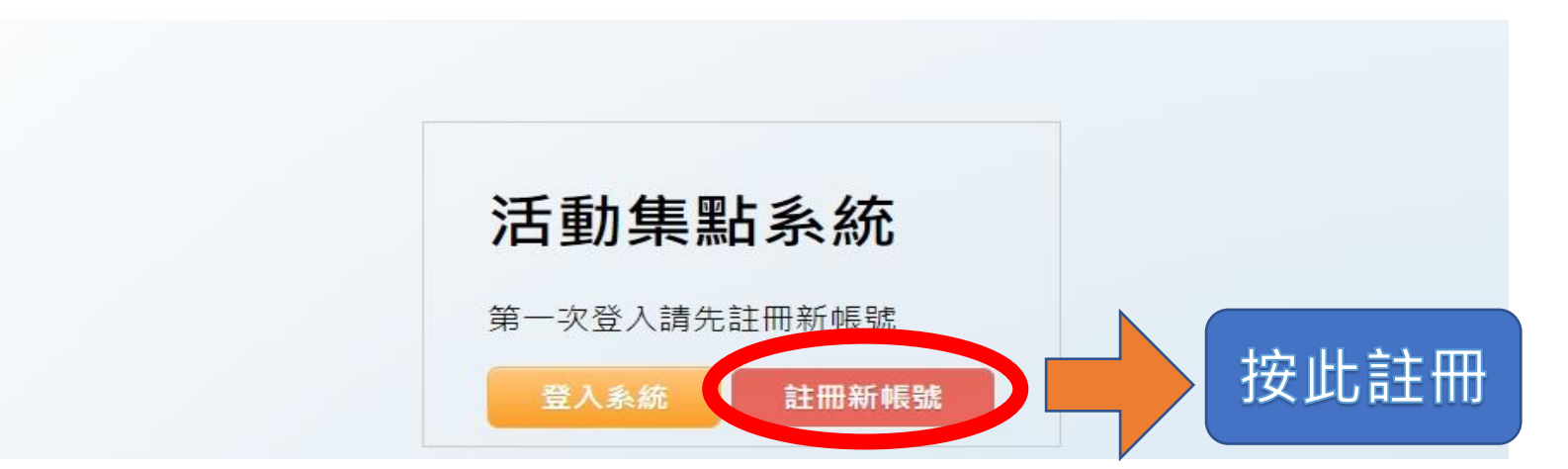

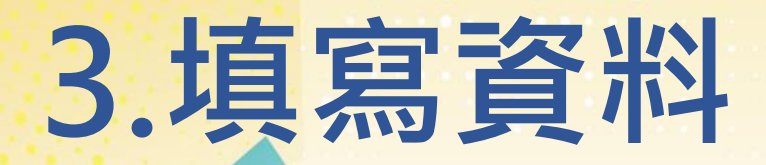

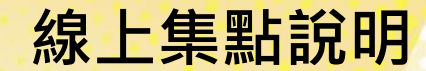

### 班級請填1~50或忠孝仁愛等· 勿加年級·如 701 · 805 · 910

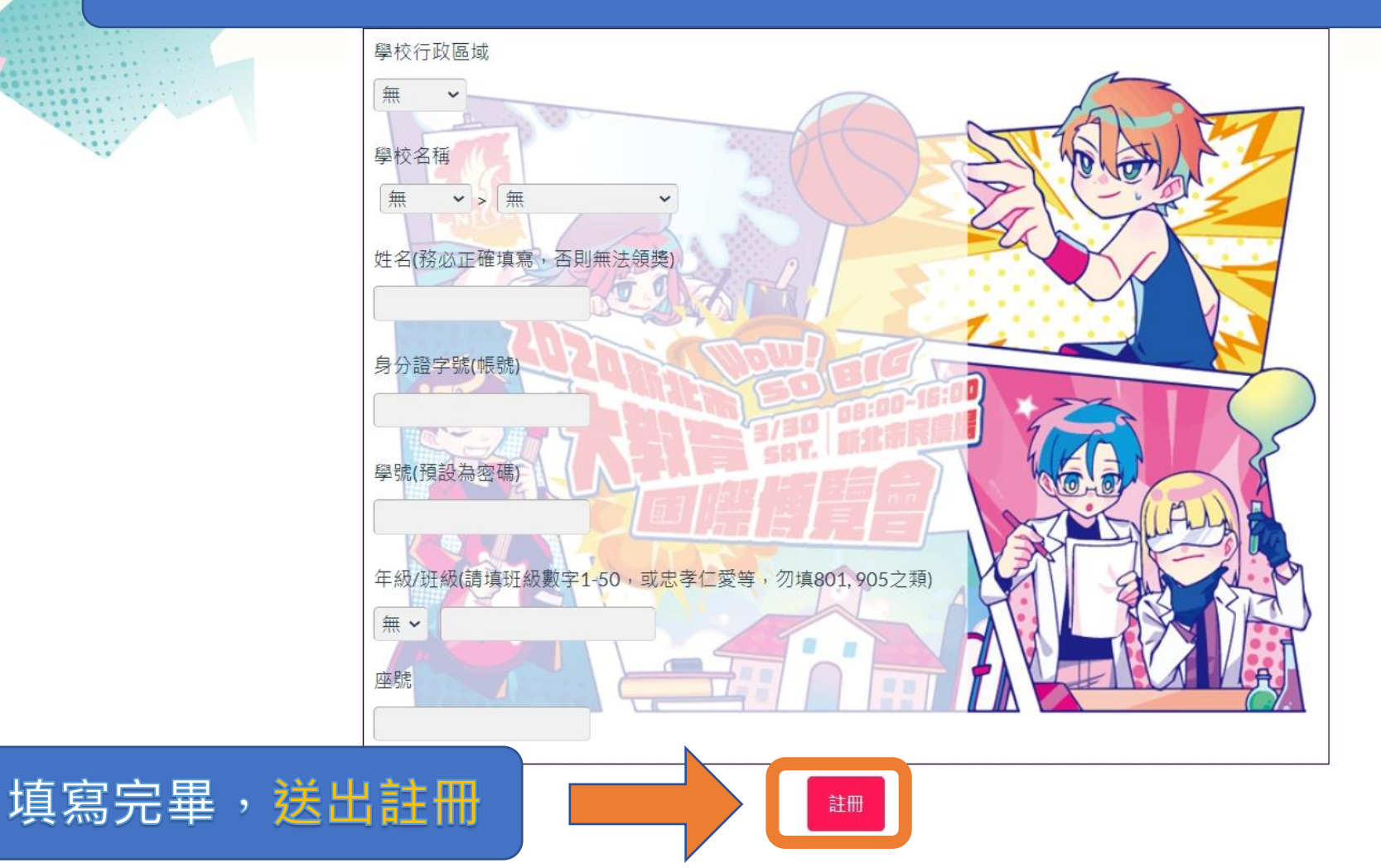

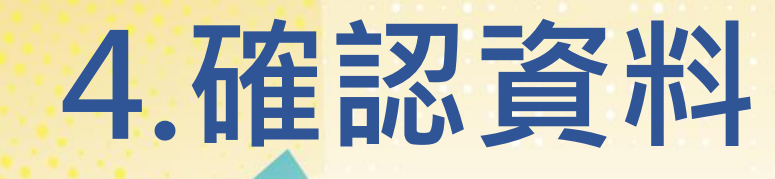

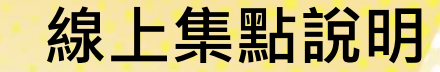

#### 請再次確認您的註冊資料 × 身份證字號 G1 註冊結果 × 學校 八里區>新北市立八里國民中學 恭喜您已完成註冊! 年級 7 班級 1 您的登入密碼是: 姓名 座號 22 關閉 資料送出 取消 確認完畢後,請點擊資料送出,會出現提醒視窗,確認資料 後關閉,記得再次登入系統。

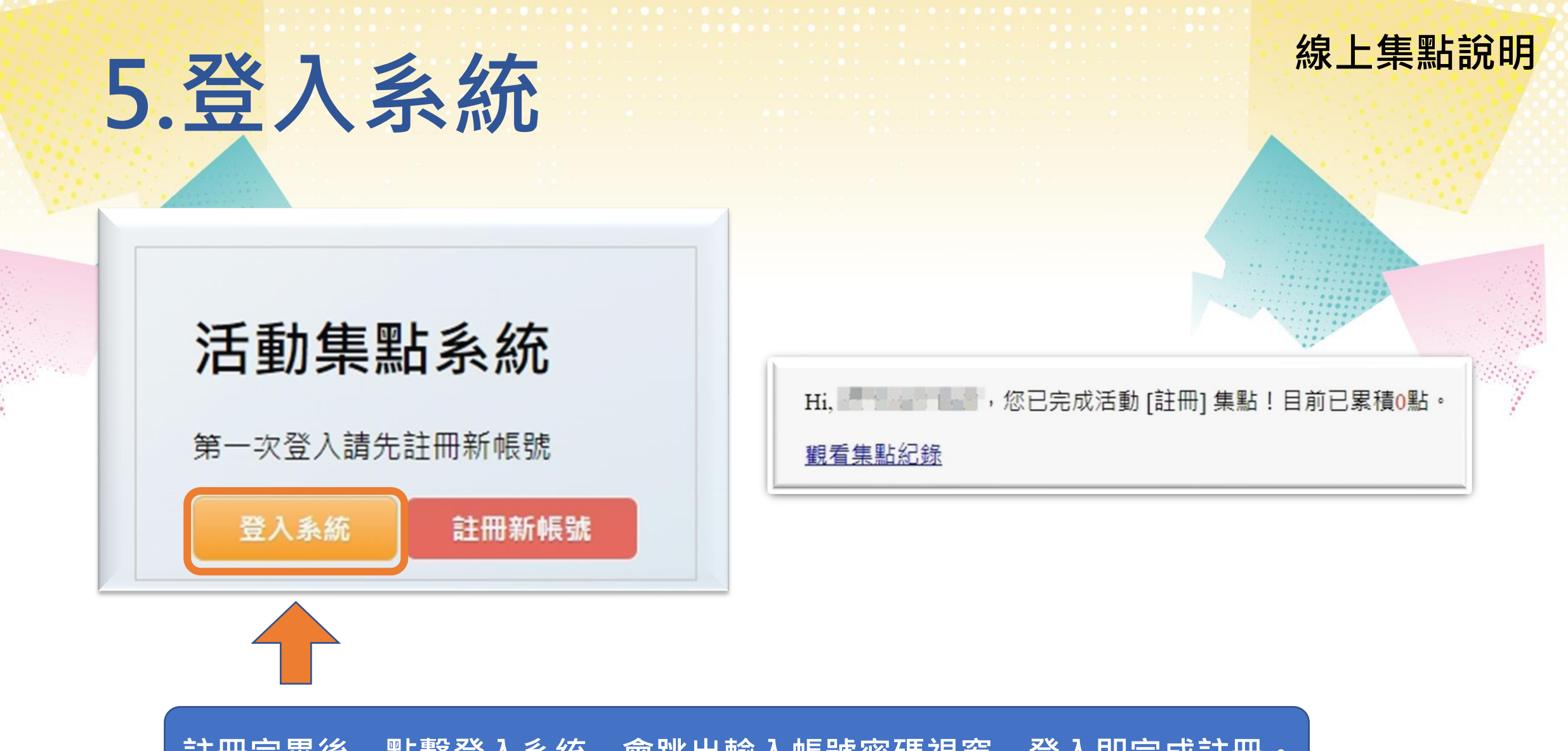

註冊完畢後,點擊登入系統,會跳出輸入帳號密碼視窗,登入即完成註冊。

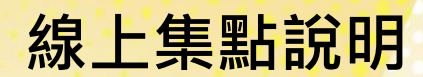

1.開啟教育博覽會網頁 點擊學校資訊→選擇分區→開啟學校頁面→找到集點按鈕

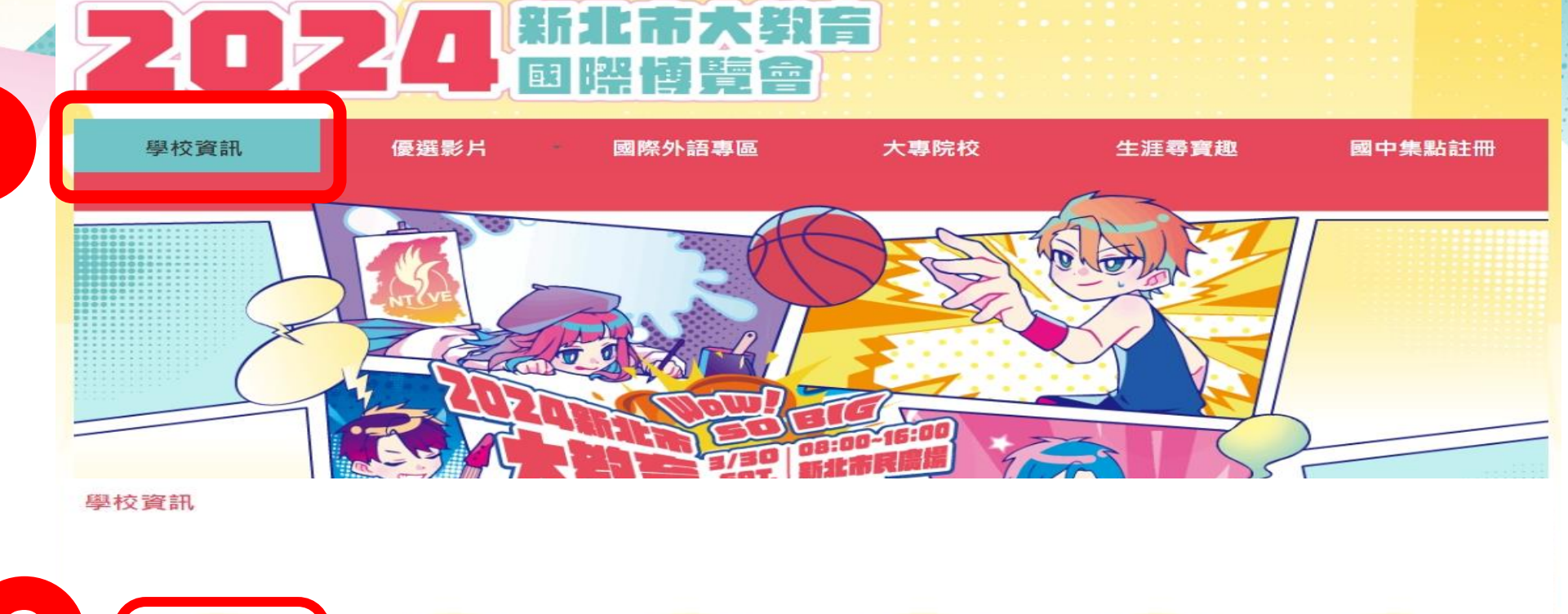

之大專院校

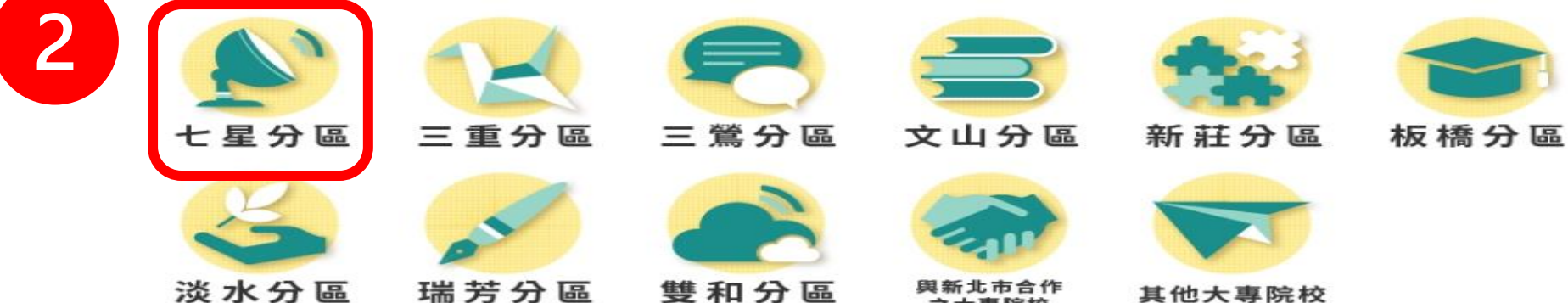

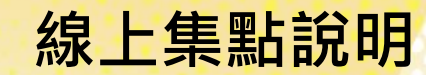

#### 2.瀏覽此分區的學校,點擊頁面上的開啟,進入學校專頁

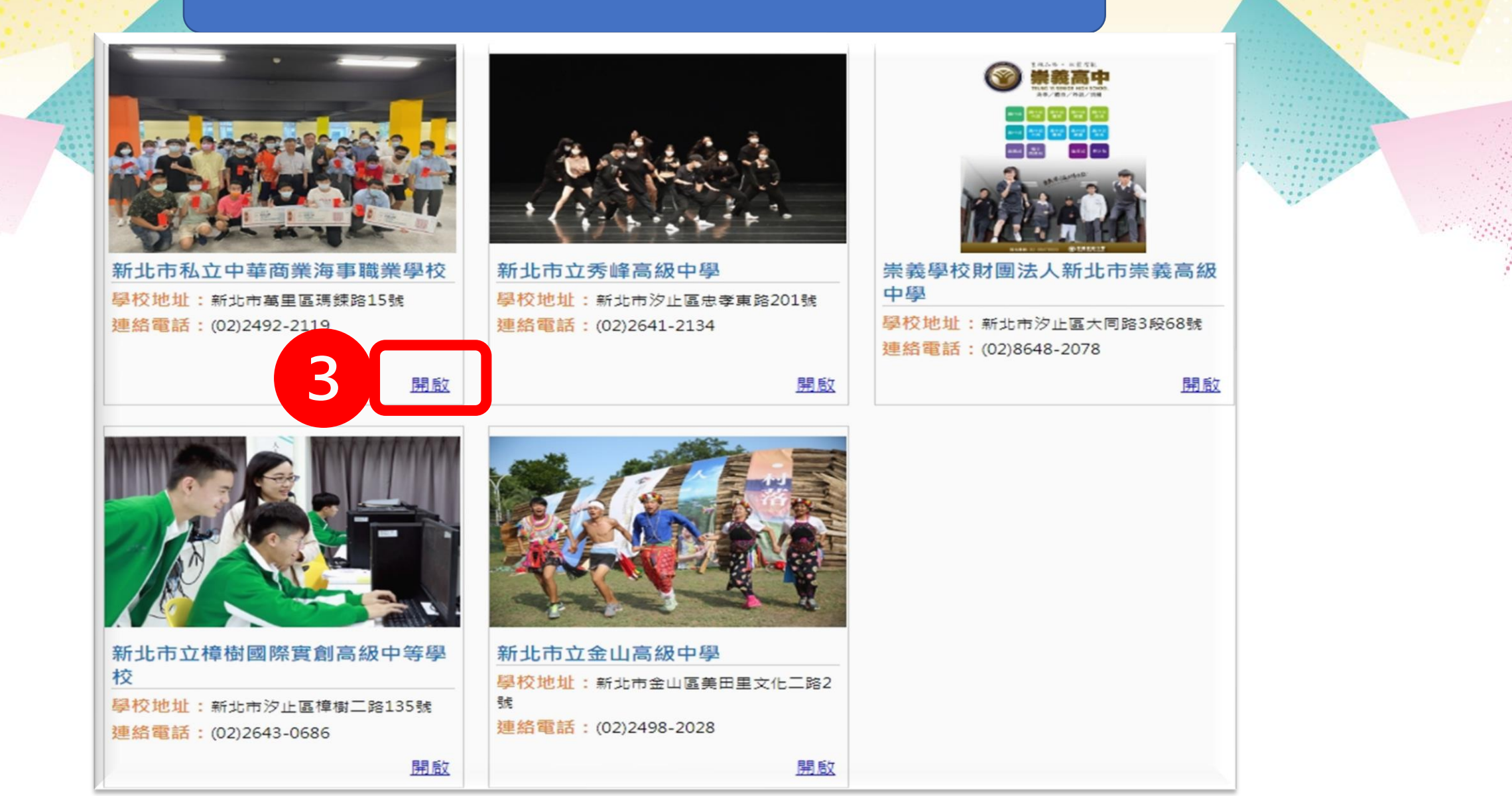

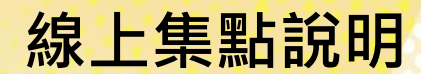

#### 3.瀏覽學校資料後,點擊頁面上的集點按鈕,未登入時會要求登入, 登入後,點選我要集點,即完成集點 瀏覽學校介紹影片結束後,會出現集點按鈕,重複上述動作。

學生與學校

#### ▶社團活動

校內社團計有棒球社、籃球社、生物研究社、鋼彈模型社、羽球社、桌球社、動漫社、航海技術社、禪修暨動保社、大腦科學社、 吉他熱音社、熱舞社、英檢多益班等社團。

積極參與黑豹旗棒球、HBL籃球、軟式棒球、萬金石馬拉松、瑪鍊海灘淨灘等校外比賽活動。

舉辦慶生會、敬師活動、教室佈置、感恩變裝秀、歡樂耶誕節、心光電影院、熱音熱唱、卡啦OK, 廣邀專業人士蒞校演講與藝文 團體演出,加深加廣學生的見識與多元素養學習。

#### ▶特色教室與工場

中華商海的班級教室鼓勵學生自己設計與彩繪,彩繪出各班的特色與風格。每班教室皆有智慧講台完整教學平台與Wi-Fi無線教學 網路設備。

海事航海科有:專業航儀教室、海圖教室、船藝教室;

海事輪機科有:專業輪機教室、動力引擎專業教室、電工教室、鉗工教室、單元專業教室;

餐飲管理科有:中餐專業教室、飲調專業教室、烘焙專業教室、餐服專業教室。

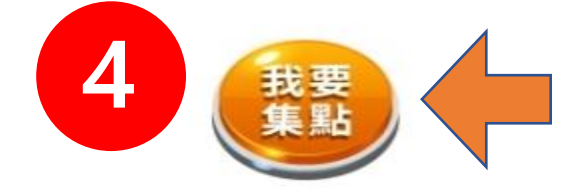

線上集點說明

#### 4.集點成功,顯示目前已累積點數

### Hi, 你已完成活動 [新北市私立中華商業海事職業學校] 集點!目前已累積23點。

#### 觀看集點紀錄

集點計算截止日期為 <u>2024年3月1日(星期五)9:00起至2</u>024年5月27日(星期一)16:00截止

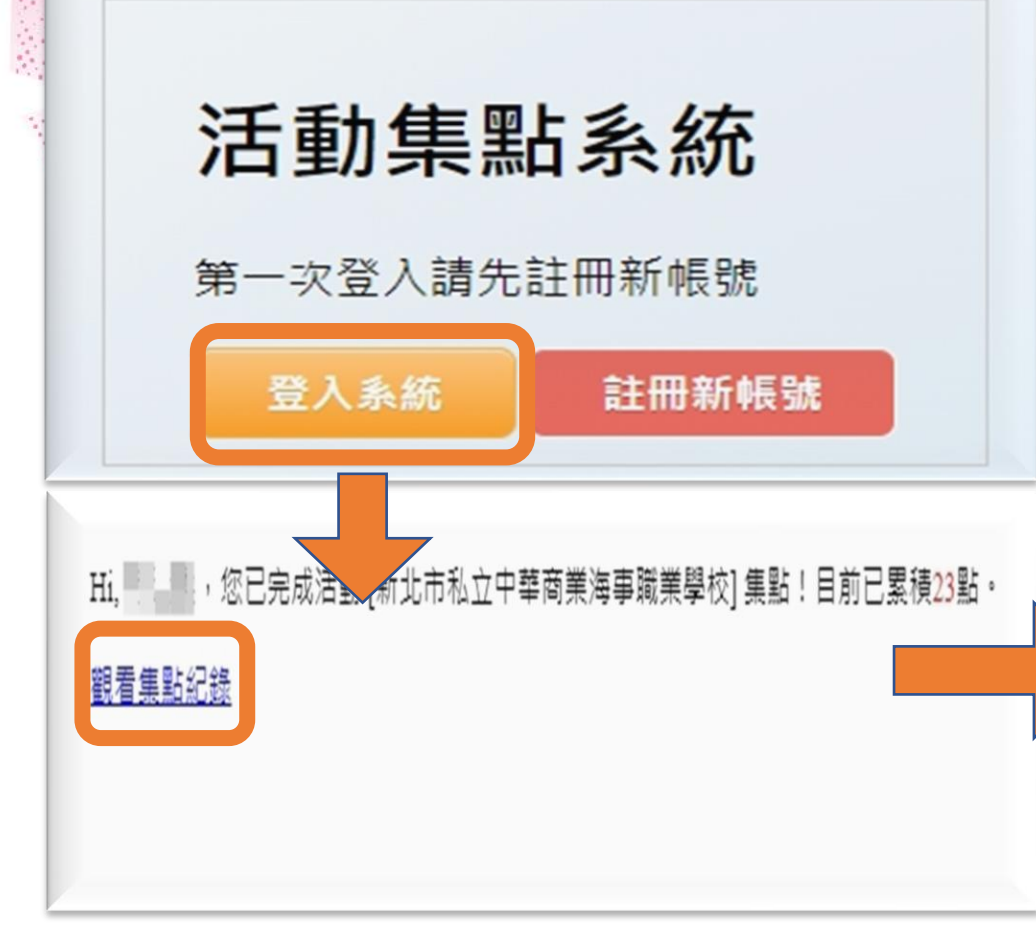

#### 登入帳號密碼後,可看見已累計的集點資料 姓名,學校,年級,班級,座號,活動名稱(集點名稱), 活動點數,集點時間

|   | 姓名  | 學校                     | 年級 | 班級 | 座號 | 活動名稱                    | 活動點數 | 集點時間                   |
|---|-----|------------------------|----|----|----|-------------------------|------|------------------------|
| 0 |     | 八里區>新<br>北市立八里<br>國民中學 | 8  | 1  | 1  | 新北市私立<br>中華商業海<br>事職業學校 | 1    | 2024-02-26<br>13:44:13 |
| 0 |     | 八里區>新<br>北市立八里<br>國民中學 | 8  | 1  | 1  | 遊戲集章1分                  | 1    | 2024-02-26<br>09:50:15 |
| 0 | 5.8 | 八里區>新<br>北市立八里<br>國民中學 | 8  | 1  | 1  | TVO ILC                 | 1    | 2024-02-23<br>09:35:15 |

# 7.集點類型

#### 集點計算截止日期為 2024年3月1日(星期五)9:00起至2024年5月27日(星期一)16:00截止

#### 適性輔導專區(適者生存 生涯尋寶趣-尋找失落秘境)

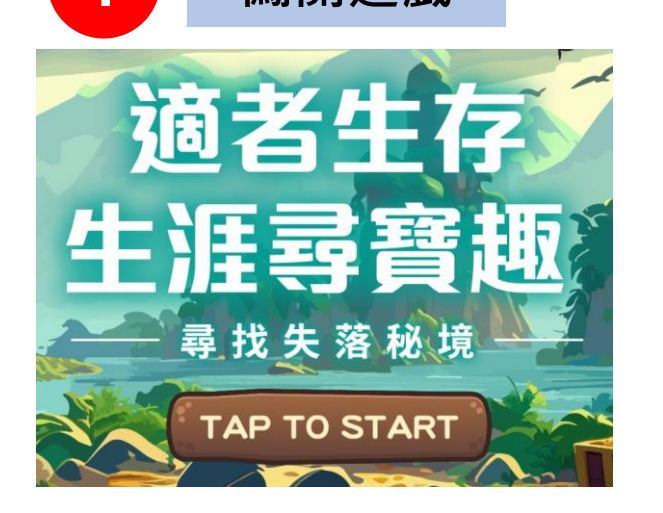

首次電子集章必須於五大專區(適性輔導專區、 學校簡介與特色專區、多元展能區、專業技職 區及國際外語區)至少各集章2點才能獲得首次 抽獎機會,之後每累積10點即獲1次抽獎機會 (例如20點就有2次抽獎機會,以此類推)。

2 學校簡介

餐飲管理科有:中餐專業教室、飲調專業教室、 餐服專業教室。

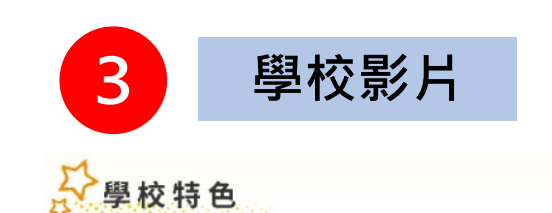

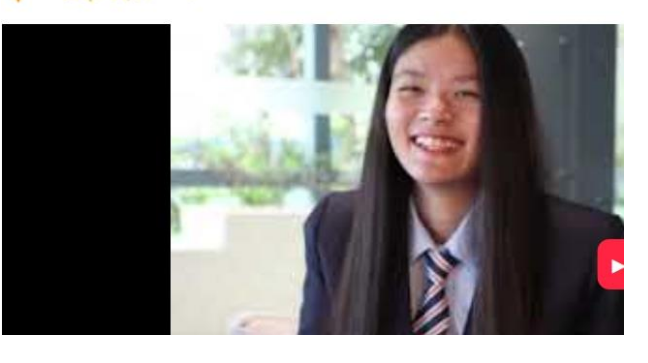

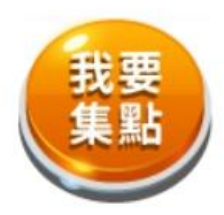

# 8. 抽獎日與公佈日期

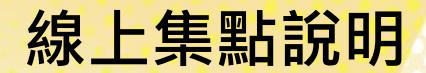

### 公開抽獎日為集點計算截止日一週內

集章點數累計符合條件10點即可抽獎1次。滿足10點條件:適性輔導專區、學校 特色專區、多元展能專區、專業技職專區及國際外語專區至少各集2點

點數累計10點,系統會產生一組抽獎序號!

2

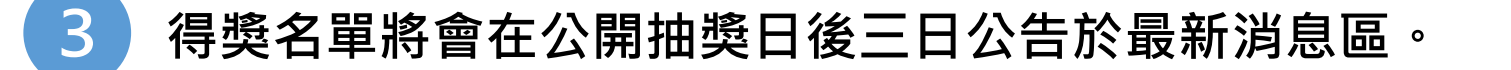

4 各獎項得獎者之獎品會寄至所屬學校(註冊時所留之資料:學校、年級、班級、座號、姓名), 由所屬學校頒獎。

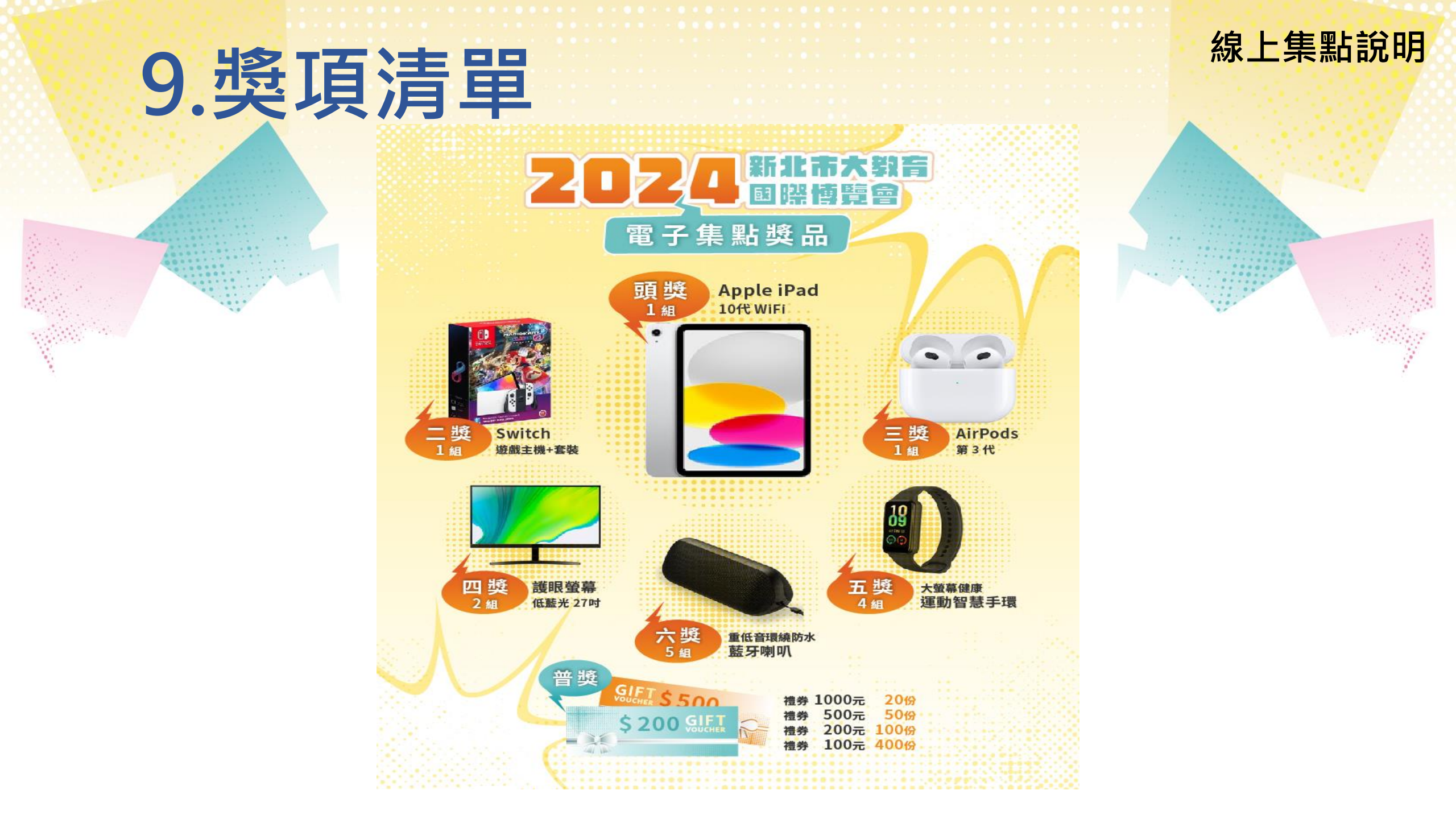